## **Deutsche Version**

## Shibboleth – Deutschlandsemesterticket

Um das Deutschlandsemesterticket zu erhalten, muss der Kunde in der NETINERA-Tickets App registriert sein. Ist ein Account vorhanden, so müssen sich die Studierenden verifizieren. Hauptbestandteil für eine erfolgreiche Verifizierung sind die durch die Hochschule übermittelten Anmeldedaten. Ohne die Anmeldedaten, welche aus einer E-Mail-Adresse der Hochschule und einem Passwort bestehen, kann keine Verifizierung über die NETINERA-Tickets App erfolgen. Das Deutschlandsemesterticket wird nach einer erfolgreichen Verifizierung unter "Tickets" in der NETINERA-Tickets App angezeigt und kann anschließend erworben werden. In den folgenden Schritten wird eine Verifizierung inklusive Ticketkauf anhand des Verifizierungsverfahrens der Hochschule Trier - Umweltcampus Birkenfeld erklärt.

2) Einstellungen 🌻 - Berechtigungsnachweise

Einstellungen

Berechtigungsnachweise

Zahlungsauthentifizierung

Zahlungsmittel

Deutsch

1) App öffnen – Einloggen – Einstellungen 🔍

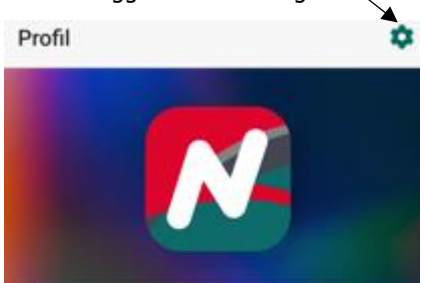

3) Berechtigungsnachweis und Auswahl der Universität

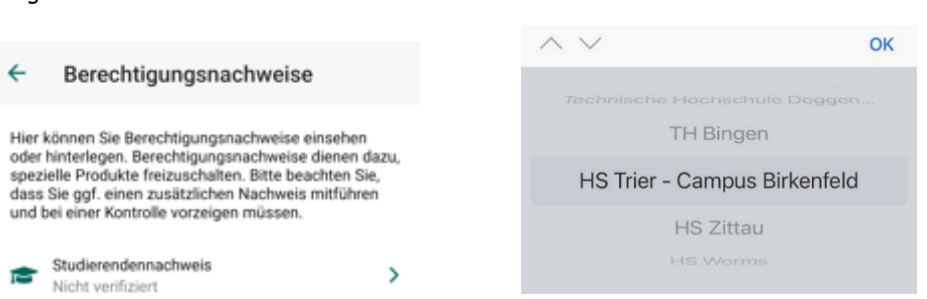

- 4) Es erfolgt die Weiterleitung an die Hochschule, anschließend muss bestätigt werden Status: "Student:in". Weiterleitung zur Anmeldung:
- 4.1) Studenten-E-Mail-Adresse & Passwort eingeben

4.2) Anmelden & Anmeldeanforderung bestätigen

C.

| ÷     | Verifizierung                                            |
|-------|----------------------------------------------------------|
|       | Trier University<br>of Applied Sciences                  |
|       | LOGIN HOCHSCHULE TRIER                                   |
| Anm   | eldename                                                 |
| Passi | wort                                                     |
| A     | nmeldung nicht speichern                                 |
|       | ANMELDUNG                                                |
|       | Verwenden Sie den Anmeldenamen Ihrer<br>Hochschulkennung |

oder @umwelt-campus.de!

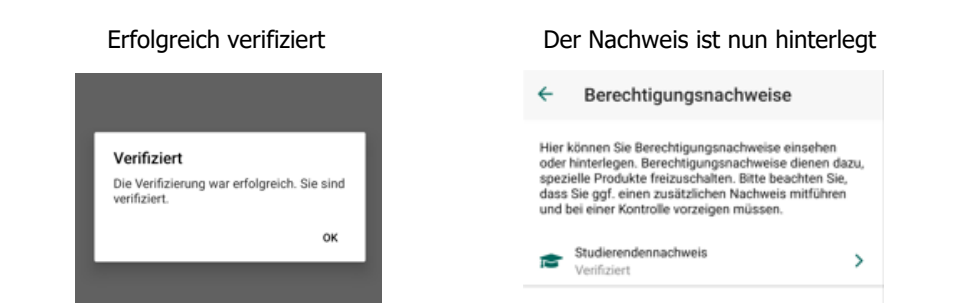

5)

6) Ticketkauf – Das Deutschlandsemesterticket ist nun unter "Tickets" freigeschaltet und der gewohnte Kaufprozess tritt ein.

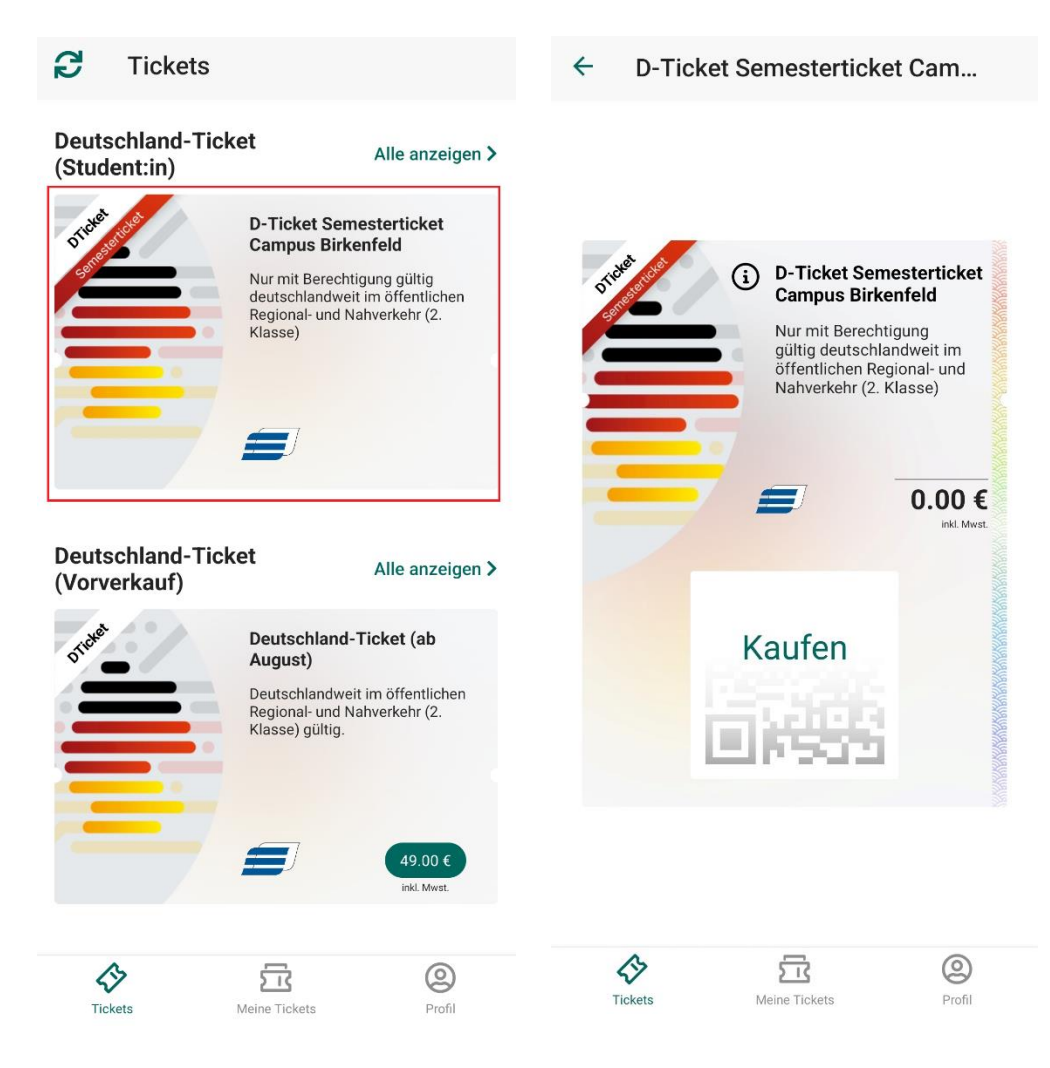